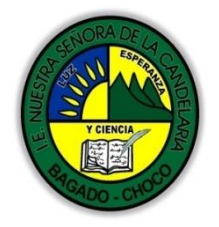

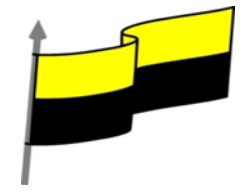

Guías te trabajo para suplir emergencia de salud debido al CVID19 "corona virus" para la atención al estudiantado en el área de ciencias naturales y tecnología del municipio de Bagadó en la IE nuestra señora de la candelaria

> DOCENTE: HUGO ALEX LEMOS LEMOS CORREO ELECTRONICO: hualele@hotmail.com TELÉFONO: 3104562179

INSTITUCIÓN EDUCATIVA NUESTRA SEÑORA DE LA CANDELARIA TECNOLOGÍA E INFORMATICA BAGADÓ-CHOCO 2020

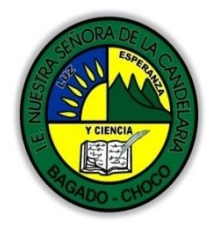

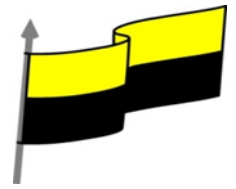

| Área                          | Tecnología E informática                                                                                                    |                                                                                        |  |  |  |
|-------------------------------|----------------------------------------------------------------------------------------------------|----------------------------------------------------------------------------------------|--|--|--|
| Grado                         | 8°                                                                                                    |                                                                                        |  |  |  |
| Docente                       | Hugo alex lemos lemos                                                                                                    |                                                                                        |  |  |  |
| Tema                          | PowerPoint, programa para el manejo de presento                                                                                                    | aciones                                                                                |  |  |  |
| Estándar                      | Represento en gráficas bidimensionale<br>proyecciones y diseños a mano alzada o co                                                                                                    | s, objetos de tres dimensiones a través de<br>on la ayuda de herramientas informáticas |  |  |  |
| DBA .Derechos                 |                                                                                                    |                                                                                        |  |  |  |
| básicos de                    | En área de informática no se maneia este ítem                                                                                                    |                                                                                        |  |  |  |
| aprendizajes                  |                                                                                                    |                                                                                        |  |  |  |
| upi enuizajes                 |                                                                                                    |                                                                                        |  |  |  |
| Competencia                   | Resuelvo problemas cotidianos y evaluó las solucio                                                                                                    | ones teniendo en cuenta los contenidos vistos.                                         |  |  |  |
|                               | 1. Insertar texto                                                                                                    |                                                                                        |  |  |  |
| Anrendizaie                   | 2. Añadir texto nuevo                                                                                                    |                                                                                        |  |  |  |
|                               | 3. Eliminar texto                                                                                                    |                                                                                        |  |  |  |
| 4. Revision ortografica       |                                                                                                    |                                                                                        |  |  |  |
| Situación actual              | Al abordar el tema los estudiantes tenían conoci<br>temática.                                                                                                    | niento y comprendieron de entrada muy bien la                                          |  |  |  |
| Evidencias de<br>Aprendizaje. | El estudiante maneja los conceptos sobre informática, tecnología, comunicación TIC, practica el<br>cómo realizar presentaciones en PowerPoint, pone en marcha nuevas técnicas para la utilización de<br>presentaciones. |                                                                                        |  |  |  |
| Administración                | Fecha de inicio                                                                                                    | Fecha de entrega de actividades                                                        |  |  |  |
| del tiempo                    | 08 de junio 2020                                                                                                    | 26 de junio de 2020                                                                    |  |  |  |

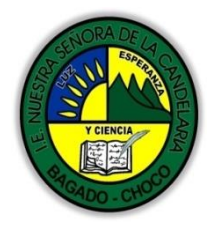

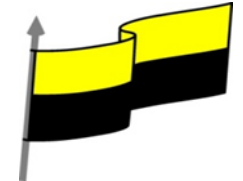

|                       | Conocimientos previos:                                                                                                    |                                                                                                    |  |  |  |
|-----------------------|----------------------------------------------------------------------------------------------------|----------------------------------------------------------------------------------------------------|--|--|--|
| Momento 1:<br>Momento | ¿Porque es importante insertar un texto en P-P?                                                                                                    |                                                                                                    |  |  |  |
|                       | ¿Qué beneficio trae Añadir un texto nuevo a diapositiva en PowerPoint?                                                                                                    |                                                                                                    |  |  |  |
|                       | ¿Qué beneficio trae Eliminar un texto en PowerPoint?                                                                                                    |                                                                                                    |  |  |  |
| exploración           | ¿Crees que es importante realizar la Revisión ortográfica en las diapositivas<br>PowerPoint?                                                                                                    |                                                                                                    |  |  |  |
|                       | Justifica tus respuesta                                                                                                    |                                                                                                    |  |  |  |
|                       | INSERTAR TEXTO                                                                                                    |                                                                                                    |  |  |  |
|                       | Video ilustrativo: <u>https://youtu.be/lm8V5ryWWgc</u>                                                                                                    |                                                                                                    |  |  |  |
| Momento 2:            | Haga clic para agregar título<br>Haga clic para agregar subtítulo                                                                                                    | En las diapositivas podemos insertar<br>textos y aplicarles casi las mismas<br>operaciones que con un procesador de<br>texto, es decir, podemos modificar el<br>tamaño de la letra, color, forma, podemos<br>organizar los textos en párrafos,<br>podemos aplicarles sangrías, etc. |  |  |  |
| estructuración        | A continuación, veremos paso a paso todas las operaciones más comunes relacionadas con los<br>textos                                                                                                    |                                                                                                    |  |  |  |
|                       | Antes de insertar texto en una diapositiva es conveniente seleccionar el diseño de patrón más<br>adecuado al contenido que vayamos a introducir. Una vez seleccionado el diseño sigue estos pasos<br>para añadir texto: |                                                                                                    |  |  |  |
|                       | Haz clic en el recuadro de la diapositiva en el cual quieras insertar el texto, automáticamente el<br>texto que aparecía (Haga clic para agregar titulo) desaparecerá y aparecerá el punto de<br>inserción.             |                                                                                                    |  |  |  |
|                       | Empieza a insertar el texto.                                                                                                    |                                                                                                    |  |  |  |

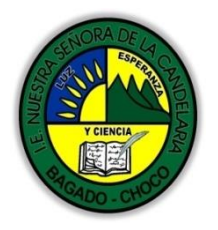

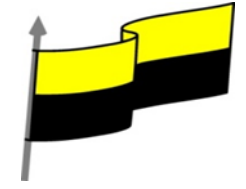

| diapositiva o<br>AÑADIR TE<br>Es posible qu<br>incorporan la<br>suficiente, p<br>la diapositiva                 | s terminado de intr<br>pulsa la tecla ESC<br>EXTO NUEVO<br>ue con los textos de<br>as plantillas de Powe<br>or lo que tendrás q<br>a. | roducir el texto k<br>dos veces.<br>e esquema que<br>erPoint no sea<br>ue insertar nuevo | Cuadro Encal<br>de texto pie p                                            | ratón en otr<br>dez. WordArt<br>ág.<br>Te:<br>texto para | ra parte de la<br>Fecha Número de Obje<br>y hora diapositiva<br>xto<br>añadir más contenido |
|----------------------------------------------------------------------------------------------------|----------------------------------------------------------------------------------------------------|------------------------------------------------------------------------------------------|---------------------------------------------------------------------------|----------------------------------------------------------|---------------------------------------------------------------------------------------------|
| Para añadir u<br>encuentra er                                                                                   | un nuevo cuadro de<br>1 la pestaña Inserto                                                                                            | texto haz clic en<br>ar.                                                                 | el botón Cuac                                                             | lro de texto                                             | o del grupo Texto que                                                                       |
| Verás como e<br>insertar el n<br>cuadro de te<br>de inserción                                                   | el cursor toma este<br>uevo cuadro de tex<br>exto y suéltalo cuan<br>que te indica que p                                              | e aspecto . Haz cl<br>ito; manteniéndol<br>ido tengas el tam<br>uedes empezar a          | ic con el botó;<br>o pulsado, arro<br>año deseado. [<br>escribir el te    | n izquierdo<br>ástralo parc<br>Dentro del c<br>xto.      | del ratón donde quiera<br>a definir el tamaño del<br>cuadro tendrás el punt                 |
| Introduce el                                                                                                    | l texto.                                                                                                    | antan al taxto bo                                                                        | uz clic en otra                                                           | nante de la                                              | dianositiva o nulsa do                                                                      |
| Introduce el<br>Una vez hayo<br>veces ESC.                                                                      | l texto.<br>as terminado de ins                                                                                                    | ertar el texto ho                                                                        | iz clic en otra                                                           | parte de la                                              | diapositiva o pulsa do                                                                      |
| Introduce el<br>Una vez hayo<br>veces ESC.<br>NOTA: si de<br>PRACTICA P                                         | l texto.<br>as terminado de ins<br>seas practicar esta<br>OWER POINT- <b>Ej</b>                                                       | ertar el texto ha<br>as operaciones de<br>ercicio: Añad                                  | iz clic en otra<br>ibes descargan<br><b>dir texto</b>                     | parte de la<br>r el archivo                              | diapositiva o pulsa do<br>de la plataforma                                                  |
| Introduce el<br>Una vez hayo<br>veces ESC.<br><b>NOTA:</b> si de<br>PRACTICA P                                  | l texto.<br>as terminado de ins<br>seas practicar esta<br>POWER POINT- <b>Ej</b><br>XTO                                               | ertar el texto ha<br>as operaciones de<br><b>ercicio: Añac</b>                           | iz clic en otra<br>ibes descarga<br><b>dir texto</b>                      | parte de la<br>r el archivo                              | diapositiva o pulsa da<br>de la plataforma                                                  |
| Introduce el<br>Una vez haya<br>veces ESC.<br><b>NOTA: si de</b><br>PRACTICA P<br>ELIMINAR TE<br>Borrar texto a | l texto.<br>as terminado de ins<br>eseas practicar esto<br>POWER POINT- <b>Ej</b><br>XTO<br>es tan sencillo como                      | ertar el texto ha<br>as operaciones de<br><b>ercicio: Añac</b><br>o seleccionarlo y p    | uz clic en otra<br>ubes descargan<br><b>dir texto</b><br>ulsar la tecla S | parte de la<br>r el archivo<br>:UPR.                     | diapositiva o pulsa do<br>de la plataforma                                                  |

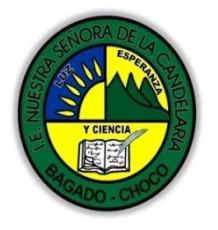

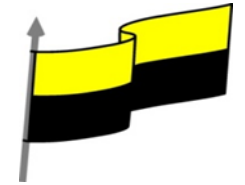

| En ese r<br>contenio          | nomento es cuando deberemos<br>do.                                                                                      | pulsar la tecla SUPR. Se eliminará el cuadro y todo su                                                                                                    |
|-------------------------------|----------------------------------------------------------------------------------------------------|----------------------------------------------------------------------------------------------------|
| CAMBIA                        | R EL ASPECTO DE LOS TEXTOS                                                                                              |                                                                                                    |
| PowerP<br>haremo<br>hacer cl  | oint nos permite cambiar el tipo<br>s desde la ficha Inicio, grupo Fu<br>ic sobre el botón inferior derech              | o de fuente, el tamaño y el color de los textos fácilmente. Lo<br>ente o utilizando el cuadro de diálogo Fuente que se inicia al<br>no de este mismo grupo.                                    |
| Calibri<br>N <i>K</i>         | (Cuerpo) ▼ 32 ▼ A A A A A A A A A A A A A A A A A A                                                                     |                                                                                                    |
| Tambiéı                       | n aparecen las herramientas de                                                                                          | formato automáticamente al seleccionar una palabra o frase.                                                                                                    |
| Vamos a                       | Calibri ( $( \cdot 32 \cdot A + A) = 1$<br>N K S = $\equiv \equiv A \cdot A$<br>Clice<br>a comentar las herramientas má | s importantes de estos paneles.                                                                                                    |
| <ul> <li>Fuen</li> </ul>      | le                                                                                                    |                                                                                                    |
| De form<br>tipograf<br>pequeñ | na común, al hablar de cambia<br>ía. En la imagen vemos que la<br>o triángulo que hay a su derec<br>Calibri             | r la fuente o aplicar una fuente nos referiremos a elegir la<br>tipografía de fuente actual es Calibri. Haciendo clic sobre el<br>ha se despliega el listado de fuentes disponibles en nuestro |
|                               | Fuentes del tema                                                                                                    |                                                                                                    |
|                               | Ψr Calibri Light                                                                                                    | (Títulos)                                                                                                    |
|                               | Tr Calibri                                                                                                    | (Cuerpo)                                                                                                    |
|                               | Fuentes utilizadas recientemente                                                                                        | e                                                                                                    |
|                               | O Adobe Garam ond Pro B                                                                                                 | Sold                                                                                                    |
|                               | Todas las fuentes                                                                                                    |                                                                                                    |
|                               | () Adobe Arabic                                                                                                    | آيجد هوز                                                                                                    |
| equipo.                       | 🕖 Adobe Caslon Pro                                                                                                    |                                                                                                    |

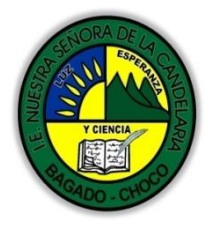

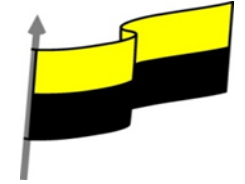

Observa que el propio nombre de la fuente está representado en ese tipo de fuente, de forma que podemos ver el aspecto que tiene antes de aplicarlo.

La lista se divide en tres zonas: Fuentes del tema, Fuentes utilizadas recientemente y Todas las fuentes. Esto es así para que el listado resulte más práctico y si estás utilizando una fuente la encuentres fácilmente entre las primeras posiciones de la lista. Puede que la zona Fuentes utilizadas recientemente no aparezca si todavía no has utilizado ninguna.

Podemos hacer clic en las flechas arriba y abajo de la barra de desplazamiento de la derecha para que vayan apareciendo todas las tipografías o tipos de letra disponibles. También podemos desplazar el botón central para movernos más rápidamente.

Una vez hemos encontrado la fuente que buscamos basta con hacer clic sobre ella para aplicarla.

Si conoces el nombre no será necesario que busques la fuente en la lista, puedes escribirlo directamente en la caja de texto que contiene el nombre de la fuente actual, ya que se trata de un cuadro editable. A medida que escribes el cuadro se irá autocompletando con la fuente que cree que buscas, de modo que es posible que al introducir únicamente dos o tres letras ya se muestre la que te interesa.

Tamaño de la fuente

Calibri (Cuerpo) - 11 - A A

De forma parecida podemos cambiar el tamaño de la fuente. Selecciona el texto y haz clic en el triángulo para buscar el tamaño que desees, o escríbelo directamente en la caja de texto.

La unidad de medida es el punto (72 puntos = 1 pulgada = 2,54 cm).

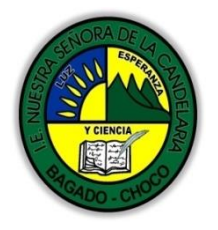

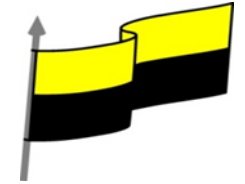

| Junto al despl<br>seleccionar el<br>tiene una flech<br>lo disminuye. | egable de tamaño de f<br>tamaño de fuente, pero<br>1a triangular: el de la fle                           | uente veremos dos bot<br>o esta vez de forma rela<br>cha hacia arriba aument                                | ones A A que también nos permiten<br>tiva al tamaño actual. Cada uno de ellos<br>ca el tamaño, y el que apunta hacia abajo                                |
|----------------------------------------------------------------------|----------------------------------------------------------------------------------------------------|----------------------------------------------------------------------------------------------------|----------------------------------------------------------------------------------------------------|
| Efectos bás                                                          | icos y color                                                                                             |                                                                                                    |                                                                                                    |
| Existen herran                                                       | nientas de estilo que no                                                                                 | os permiten realizar cam                                                                                    | bios sobre un texto.                                                                                                    |
| N K <u>s</u> s                                                       | abc AV - Aa - Aa -                                                                                       |                                                                                                    |                                                                                                    |
| Basta seleccion<br>el fondo rosa                                     | nar el texto y hacer clic<br>ado. Para desactivarlo                                                      | en el botón correspono<br>se sigue el mismo p                                                               | liente. Al activarse la opción se muestra<br>proceso. Como puedes apreciar en la                                                                          |
|                                                                      |                                                                                                    |                                                                                                    | Normal: aulaClic                                                                                                    |
|                                                                      |                                                                                                    |                                                                                                    | Negrita: aulaClic                                                                                                    |
|                                                                      |                                                                                                    |                                                                                                    | Cursiva: aulaClic                                                                                                    |
|                                                                      |                                                                                                    |                                                                                                    | Subrayado: aulaClic                                                                                                    |
| imagen                                                               | , se puede                                                                                               | n activar varios a la vez:                                                                                  | Ejemplo. <sup>Tachado: aulaClic</sup>                                                                                                    |
| - <sup>N</sup> Negrita (                                             | teclas CTRL+B): Aumen                                                                                    | ta el grosor de la línea q                                                                                  | ue dibuja los caracteres.                                                                                                    |
| - <sup>K</sup> Cursiva (                                             | teclas CTRL+I): Inclina e                                                                                | l texto ligeramente haci                                                                                    | a la derecha.                                                                                                    |
| - <sup>S</sup> Subrayad                                              | ງo (teclas CTRL+U): Dibເ                                                                                 | uja una línea simple bajo                                                                                   | o el texto.                                                                                                    |
| - <sup>abe</sup> Tachado                                             | : Dibuja una línea sobre                                                                                 | el texto.                                                                                                   |                                                                                                    |
| - A Color d<br>que hay selecc<br>su correspond<br>seleccionarlo d    | e fuente: Es el color de<br>ionado actualmente. Ta<br>diente flecha. Si no er<br>de la paleta más comple | l texto. La línea que se c<br>Imbién dispone de una p<br>Icuentras el color que<br>eta que se mostrará en ι | libuja bajo la letra A del icono es el color<br>aleta de colores que se muestra al pulsar<br>deseas, puedes pulsar Más colores y<br>In cuadro de diálogo. |

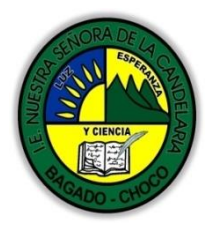

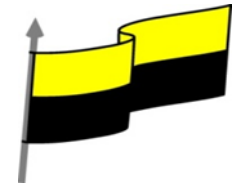

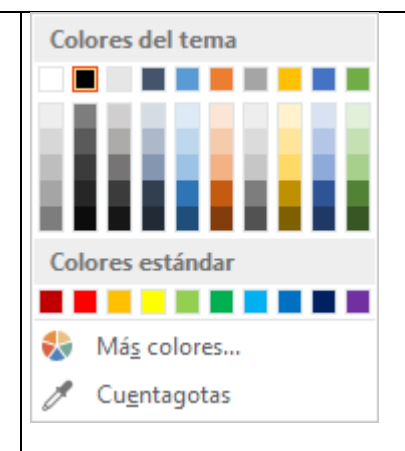

En este apartado hemos visto las principales herramientas de fuente que hay visibles en la cinta, dentro de la ficha Inicio. Pero existen otras herramientas que puedes utilizar en el cuadro de diálogo Fuente.

NOTA: Para practicar estas operaciones debes descargar el archivo de la plataforma de la institución PRACTICA POWER POINT abrirlo y Ejercicio 5: Formato de texto

## **ESPACIO ENTRE LÍNEAS Y CARACTERES**

### Espacio entre líneas

En ocasiones las personas que tienen poca experiencia con editores de texto utilizan la tecla INTRO para aumentar el espacio entre una línea y la siguiente. Así, las separan con un párrafo vacío que no se utiliza. Esto no es recomendable, porque el programa lo interpretará como un párrafo a la hora de aplicarle estilos y trabajar con él. Hacerlo así nos supondrá a la larga una pérdida de tiempo.

La forma adecuada de espaciar más o menos las líneas es con la herramienta Interlineado se encuentra en la ficha Inicio, grupo Párrafo.

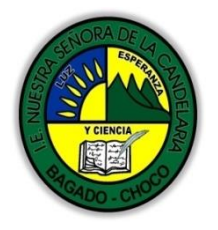

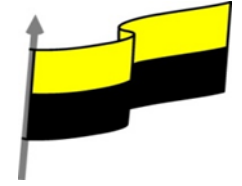

| Al hacer clic en ella se despliega un menú con                                                                                                    | distintos valores. El espaciado normal que se aplica por                                                                                        |
|----------------------------------------------------------------------------------------------------|----------------------------------------------------------------------------------------------------|
| defecto es 1. A partir de ahí, podemos escoger                                                                                                    | distintos valores: 1,5 sería una vez y media el                                                                                                 |
|                                                                                                    | \$≡ -                                                                                                    |
|                                                                                                    | ✓ 1,0                                                                                                    |
|                                                                                                    | 1,5                                                                                                    |
|                                                                                                    | 2,0                                                                                                    |
|                                                                                                    | 2,5                                                                                                    |
|                                                                                                    | 3,0                                                                                                    |
| espaciado normal, 2 el doble de espaciado, etc                                                                                                    | Opciones de interlineado                                                                                                    |
| Si queremos especificar un espaciado exacto h<br>mostrará un cuadro de diálogo que nos permit<br>Entonces, se activará un cuadro donde escribir<br>Interlineado: Exactamente En 64,8 pto C<br>Simple<br>1,5 líneas<br>Doble<br>Exactamente eptar Cancela<br>Múltiple<br>A continuación puedes observar un ejemplo: u<br>distintos: | aremos clic en Opciones de interlineado Se<br>irá escoger en un desplegable la opción Exactamente.<br>• el valor exacto de espaciado en puntos. |
| The General                                                                                                    |                                                                                                    |
| The General Metropolis<br>Metropolis<br>Sunrise Sunrise                                                                                                    |                                                                                                    |
| Espacio entre caracteres                                                                                                    |                                                                                                    |
| En la ficha Inicio, grupo Fuente encontramos la                                                                                                    | a herramienta 👯 🔭 Espaciado entre caracteres.                                                                                                   |
| Con ella podremos definir el kerning o espacia<br>entre cada letra o número y la letra o número                                                                                                    | do entre caracteres del texto, es decir, la separación<br>siguiente.                                                                            |

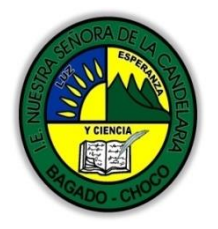

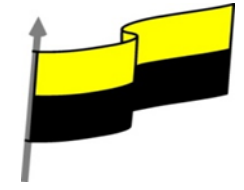

| ]<br>( | Desplegando su pequeña flecha triangular podemos ver un menú donde encontraremos las opciones: Muy estrecho, Estrecho, Normal, Separado, Muy separado y Más espacio.                                  |
|--------|----------------------------------------------------------------------------------------------------|
|        | Muy <u>e</u> strecho                                                                                                    |
|        | Estrecho                                                                                                    |
|        | Vormal                                                                                                    |
|        | Separado                                                                                                    |
|        | <u>M</u> uy separado                                                                                                    |
|        | <u>M</u> ás espacio                                                                                                    |
| E      | Esta última opción abre un cuadro de diálogo donde podremos establecer el valor exacto en puntos<br>que queremos que se expanda o se comprima el espaciado entre caracteres.                          |
|        | Fuente       Espaciado entre caracteres         Espac.:       Normal       Por:                                                                                                    |
| ļ      | A continuación puedes observar un ejemplo, un texto al que hemos aplicado dos espaciados entre<br>caracteres distintos, siendo el primero más estrecho que el segundo:                                |
|        | The General The General                                                                                                    |
|        | ALINEACIÓN DE PÁRRAFOS                                                                                                    |
| ļ      | Alinear un párrafo es distribuir las líneas que lo componen respecto a los márgenes del cuadro del                                                                                                    |
| t      | texto. Encontramos las opciones de alineación en la ficha Inicio, dentro del grupo Párrafo.                                                                                                    |
|        | $ \begin{array}{c} \vdots \\ \vdots \\ \vdots \\ \vdots \\ \vdots \\ \vdots \\ \vdots \\ \end{array} \end{array} = \begin{array}{c} \vdots \\ \vdots \\ \vdots \\ \vdots \\ \end{array} \end{array} $ |

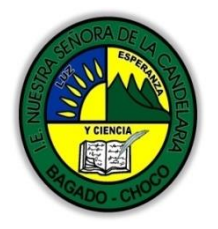

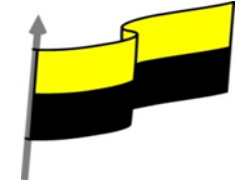

| •                  | Estos son los botones                                                             | para f                                                             | ijar la alineación horizontal.                                | Hay cuatro tipos:                                                                                                    |
|--------------------|-----------------------------------------------------------------------------------|--------------------------------------------------------------------|---------------------------------------------------------------|----------------------------------------------------------------------------------------------------|
|                    | Izquierda                                                                         | Centrada                                                           | Derecha                                                       | Justificada                                                                                                    |
|                    | Este párrafo tiene<br>establecida la<br>alineación<br>izquierda.                  | Este párrafo<br>tiene<br>establecida la<br>alineación<br>centrada. | Este párrafo tiene<br>establecida la<br>alineación derecha.   | Este párrafo tiene<br>una alineación<br>justificada. La<br>separación entre<br>palabras se ajusta<br>para mostrar el<br>párrafo como un<br>bloque. |
| Cu                 | ando hablamos de alinea                                                           | ar un párrafo nos ref                                              | erimos a su alineación respe                                  | cto de su contenedor                                                                                                    |
| qu                 | e normalmente será el c                                                           | uadro de texto.                                                    |                                                               |                                                                                                    |
|                    | Superior                                                                          | e fijar la alineación v                                            | ertical. Hay tres tipos: Super                                | ior, En el medio e Infe                                                                                                    |
|                    | En el <u>m</u> edio                                                               |                                                                    |                                                               |                                                                                                    |
|                    | <u>Inferior</u>                                                                   |                                                                    |                                                               |                                                                                                    |
| [ <b>‡</b>         | ] Más <u>o</u> pciones                                                            |                                                                    |                                                               |                                                                                                    |
| Si ł<br>alir<br>me | nacemos clic en Más opc<br>neaciones verticales. Cor<br>edio y Centrado en la par | iones se abrirá un cu<br>ncretamente Centrac<br>te inferior.       | uadro de diálogo que permite<br>do en la parte superior, Cent | e escoger más<br>rado en el                                                                                                    |

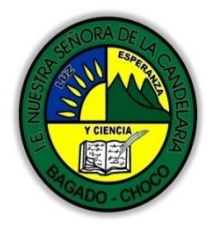

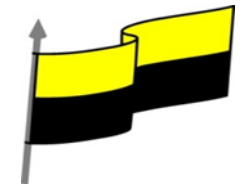

Primero

Segundo 2.1

2.2

Cuarto 1 Cuarto 2

Tercero Cuarto

2.11

**NOTA:** Para practicar estas operaciones debes descargar el archivo de la plataforma de la institución PRACTICA POWER POINT abrirlo y **Ejercicio 6: Alineación de párrafos** 

### SANGRÍA

Una sangría es el desplazamiento hacia la derecha de un párrafo. Las sangrías son útiles para dar un formato menos compacto al texto y cuando queremos crear un esquema de los temas junto con sus subtemas que trataremos en una lección, proyecto, etc. Para crear el esquema con sangría se aconseja escribir primero el esquema completo y después aplicar la sangría.

Para aplicar una sangría sigue estos pasos:

Una vez introducido el texto, selecciona aquel al cual quieres aplicar la sangría.

A continuación pulsa en el botón Aumentar Sangría 🚝 que se encuentra en la pestaña Inicio, grupo Párrafo. Cuando se aplica la sangría también disminuye el tamaño de la letra.

Al igual que puedes aumentar la sangría también puedes reducirla con el

botón Disminuir Sangría 🚝 .

A la derecha te mostramos una diapositiva en la que se ha aplicado una sangría al texto.

### TABULACIONES

Las tabulaciones son posiciones fijas a las que se desplaza el cursor cuando pulsamos la tecla de

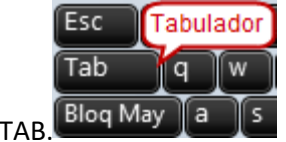

tabulación TAB.

Cuando necesitamos insertar texto en columnas o tablas las tabulaciones pueden ser muy utiles. Office 2013 tiene por defecto definidas tabulaciones cada 1,25 cm. Pero se pueden establecer tabulaciones en las posiciones que deseemos. Además podemos definir la alineación para cada tabulación.

Vamos a ver cómo establecer tabulaciones utilizando la regla horizontal. Hay que tener en cuenta que las tabulaciones afectan solo al párrafo en el que se definen. Para establecer cada tabulación habría que repetir estos dos pasos: Nota: Si no se muestra la regla, recuerda que puedes activarla desde la ficha Vista.

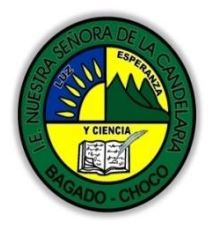

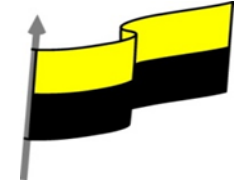

1. Hacer clic dentro del cuadro de texto donde queramos definir la tabulación. Los símbolos que aparecen marcados en la regla son las tabulaciones.

2. Si te fijas, todos están a la misma distancia. Pulsa sobre uno de los símbolos que aparecen marcados en la regla y sin soltar arrástralo horizontalmente hasta el rango que desees.

Debemos tener en cuenta que al mover uno de los símbolos todos serán movidos siguiendo la misma proporción. Es decir siempre habrá la misma separación entre cada tabulación. En la siguiente imagen se ha definido una tabulación de 2 cm:

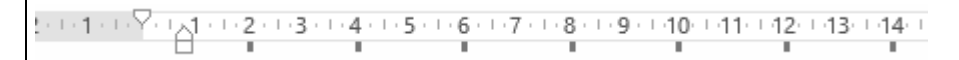

# NUMERACIÓN Y VIÑETAS

En el grupo Párrafo de la ficha Inicio también encontramos herramientas para crear

listas.

Una lista no es más que un conjunto de elementos ligeramente tabulados y precedidos por un símbolo, dibujo o número. Utilizaremos una lista numerada o por viñetas dependiendo de si los elementos guardan o no un orden secuencial. Para crearlas, podemos:

Pulsar el correspondiente botón y empezar a escribir cada uno de los elementos de la lista.

O bien seleccionar un texto ya existente y aplicar el estilo de lista.

Ten presente que se inserta un número o viñeta por cada párrafo, es decir, a continuación de la tecla INTRO. Si quieres que dos elementos estén en la misma viñeta, deberás separarlos por un salto de línea, pulsando MAYÚS+INTRO en vez de INTRO.

Ejemplos de lista de viñetas y de lista numerada:

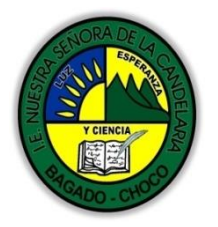

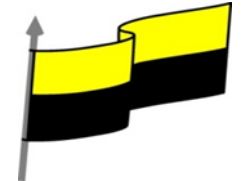

| <br>                                                                                                    |
|----------------------------------------------------------------------------------------------------|
| LISTA CON VIÑETAS:                                                                                                    |
| Aceite     LISTA NUMERADA:     Sal                                                                                                    |
| <ul> <li>Pimienta</li> <li>Carne:</li> <li>Hamburguesas<br/>Lomo</li> <li>Salar y pimentar la carne.</li> <li>Asar.</li> <li>Echar un chorrito de aceite.</li> <li>Servir.</li> </ul>                                                                                                    |
| Costillas Decorar previamente el plato.                                                                                                    |
| <ul> <li>Al pulsar TAB antes de introducir un nuevo elemento indicamos que este está un nivel inferior que<br/>el anterior, es decir, indicamos una dependencia. Esto da lugar a las listas multinivel. Las listas<br/>multinivel pueden ser tanto de viñetas como numéricas.</li> <li>LISTA MULTINIVEL:</li> </ul> |
| <ul> <li>Verduras</li> <li>Ensaladas.</li> <li>Verduras salteadas.</li> <li>Carnes</li> <li>Frituras.</li> <li>Carne a la plancha.</li> <li>Carne asada.</li> </ul>                                                                                                    |
| Para elegir el estilo de lista, lo único que hay que hacer es desplegar la flecha triangular situada a<br>la derecha de cada uno de los botones.                                                                                                    |

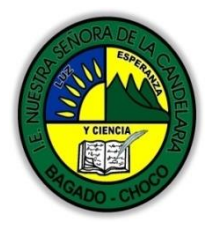

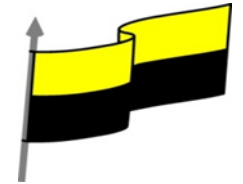

| <b>:</b> Ξ • |                       |            | 1 —<br>2 — •<br>3 — • |             |                |
|--------------|-----------------------|------------|-----------------------|-------------|----------------|
| Ninguno      | •<br>•                | o<br>o     | Ninguno               | 1<br>2<br>3 | 1)<br>2)<br>3) |
| •            | <b>D</b> —            | <b>*</b> — | I. —                  | A. —        | a) —           |
| •            |                       | *          | II. —                 | B. —        | b) ——          |
| •            | <b>D</b> —            | <b>*</b> — | III. —                | C. —        | c) —           |
| >            | ✓                     |            | a. —                  | i. ——       |                |
| >            | <ul> <li>✓</li> </ul> |            | b. —                  | ii. ——      |                |
| >            | ✓                     |            | C. ——                 | iii. ——     |                |
| E Numeració  | n y viñeta <u>s</u>   |            |                       | ı y viñetas |                |

Selecciona el estilo que más te guste haciendo clic sobre él y observarás el resultado en la diapositiva.

En el caso de las listas de viñetas, podemos personalizar el símbolo si no nos gusta ninguno de los disponibles

**NOTA:** Para practicar estas operaciones debes descargar el archivo de la plataforma de la institución PRACTICA POWER POINT abrirlo y **Ejercicio 7: Listas de numeración y viñetas** 

#### **BUSCAR Y REEMPLAZAR**

Las opciones de búsqueda nos permiten localizar rápidamente un texto en la presentación. Además, también nos permiten substituir un texto por otro de forma cómoda y rápida. Encontraremos las herramientas de búsqueda en la ficha Inicio, grupo Edición.

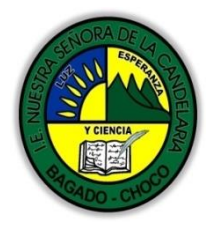

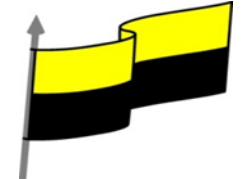

| A Durrent                                                                                                    |                                                                                                    |                                                                                                    |
|----------------------------------------------------------------------------------------------------|----------------------------------------------------------------------------------------------------|----------------------------------------------------------------------------------------------------|
| Duscar                                                                                                    |                                                                                                    |                                                                                                    |
| ac Reemplazar 🔹                                                                                                    |                                                                                                    |                                                                                                    |
| Seleccionar -                                                                                                    |                                                                                                    |                                                                                                    |
| Edición                                                                                                    |                                                                                                    |                                                                                                    |
| Lancon                                                                                                    |                                                                                                    |                                                                                                    |
| Mediante el botón Buscar <sup>44</sup> (o con las tecla<br>siguiente cuadro de diálogo.                                                                                                    | as CTRL+B) podemos                                                                                                    | localizar texto. Se abrirá el                                                                                                    |
| Buscar                                                                                                    | ? ×                                                                                                    |                                                                                                    |
| ≩uscar:                                                                                                    | Pusces signiante                                                                                                    |                                                                                                    |
| aulaClic                                                                                                    | Buscar siguiente                                                                                                    |                                                                                                    |
| Coincidir <u>m</u> ayúsculas y minúsculas                                                                                                    | Cerrar                                                                                                    |                                                                                                    |
| Solo palabras completas                                                                                                    | Reemplazar                                                                                                    |                                                                                                    |
|                                                                                                    |                                                                                                    |                                                                                                    |
| ecorriendo, una a una, las ocurrencias de dicho<br>Si lo que queremos hacer es reemplazar una                                                                                                    | palabra por otra tene                                                                                                    | emos que utilizar el                                                                                                    |
| <ul> <li>ecorriendo, una a una, las ocurrencias de dicho</li> <li>Si lo que queremos hacer es reemplazar una potón Reemplazar</li> <li>ac (o las teclas CTRL+L). Se a</li> </ul>                                                                                                    | palabra por otra ten<br>abrirá un cuadro simi                                                                                                    | ación.<br>emos que utilizar el<br>lar al anterior:                                                                                                    |
| ecorriendo, una a una, las ocurrencias de dicho<br>Si lo que queremos hacer es reemplazar una<br>otón Reemplazar (o las teclas CTRL+L). Se a<br>Reemplazar                                                                                                    | palabra por otra tene<br>abrirá un cuadro simi<br>? X                                                                                                    | ación.<br>emos que utilizar el<br>lar al anterior:                                                                                                    |
| ecorriendo, una a una, las ocurrencias de dicho<br>Si lo que queremos hacer es reemplazar una<br>potón Reemplazar <sup>ab</sup> c (o las teclas CTRL+L). Se a<br>Reemplazar                                                                                                    | o texto en la presenta<br>palabra por otra teno<br>abrirá un cuadro simi<br>? ×<br>Buscar siguiente                                                                                                    | ación.<br>emos que utilizar el<br>lar al anterior:                                                                                                    |
| <ul> <li>Si lo que queremos hacer es reemplazar una potón Reemplazar</li> <li>Reemplazar</li> <li>Buscar:</li> <li>aulaClic</li> </ul>                                                                                                    | palabra por otra tene<br>abrirá un cuadro simi<br>? X<br>Buscar siguiente                                                                                                    | ación.<br>emos que utilizar el<br>lar al anterior:                                                                                                    |
| Peccorriendo, una a una, las ocurrencias de dicho         Si lo que queremos hacer es reemplazar una potón Reemplazar         Cotón Reemplazar         Reemplazar         Buscar:         aulaClic         Reemplazar con:                                                                                                    | o texto en la presenta<br>palabra por otra tene<br>abrirá un cuadro simi<br>? ×<br>Buscar siguiente<br>Cerrar                                                                                                    | ación.<br>emos que utilizar el<br>lar al anterior:                                                                                                    |
| <ul> <li>Si lo que queremos hacer es reemplazar una octón Reemplazar</li> <li>Reemplazar</li> <li>Buscar:         <ul> <li>aulaClic</li> <li>Reemplazar con:</li> <li>www.aulaclices</li> </ul> </li> </ul>                                                                                                    | o texto en la presenta<br>palabra por otra tene<br>abrirá un cuadro simi<br>? ×<br>Buscar siguiente<br>Cerrar<br>Reemplazar                                                                                                    | ación.<br>emos que utilizar el<br>lar al anterior:                                                                                                    |
| Pecorriendo, una a una, las ocurrencias de dicho   Si lo que queremos hacer es reemplazar una potón Reemplazar   Concidir mayúsculas y minúsculas                                                                                                    | palabra por otra tene<br>abrirá un cuadro simi<br>? X<br>Buscar siguiente<br>Cerrar<br>Reemplazar todas                                                                                                    | ación.<br>emos que utilizar el<br>lar al anterior:                                                                                                    |
| <ul> <li>Percentation of the second second seco</li></ul>                       | palabra por otra tene<br>abrirá un cuadro simi<br>? ×<br>Buscar siguiente<br>Cerrar<br>Reemplazar<br>Reemplazar todas                                                                                                    | ación.<br>emos que utilizar el<br>lar al anterior:                                                                                                    |
| Peccorriendo, una a una, las ocurrencias de dicho Si lo que queremos hacer es reemplazar una botón Reemplazar Cotón Reemplazar Reemplazar Buscar: aulaClic Reemplazar con: www.aulaclices Coincidir mayúsculas y minúsculas Solo palabras completas                                                                                                    | palabra por otra tene<br>abrirá un cuadro simi<br>? X<br>Buscar siguiente<br>Cerrar<br>Reemplazar<br>Reemplazar todas                                                                                                    | ación.<br>emos que utilizar el<br>lar al anterior:                                                                                                    |
| Precorriendo, una a una, las ocurrencias de dicho Si lo que queremos hacer es reemplazar una botón Reemplazar Buscar: aulaClic Reemplazar con: www.aulaclices Coincidir mayúsculas y minúsculas Solo palabras completas En el campo Buscar: pondremos la palabra o frase que queremos                                                                                                    | palabra por otra tene<br>abrirá un cuadro simi<br>? X<br>Buscar siguiente<br>Cerrar<br>Reemplazar<br>Reemplazar todas                                                                                                    | ación.<br>emos que utilizar el<br>lar al anterior:<br>ampo Reemplazar                                                                                              |
| <ul> <li>Si lo que queremos hacer es reemplazar una potón Reemplazar</li> <li>Reemplazar</li> <li>Buscar: <ul> <li>aulaClic</li> <li>Reemplazar con:</li> <li>Coincidir mayúsculas y minúsculas</li> <li>Solo palabras completas</li> </ul> </li> <li>En el campo Buscar: pondremos la palabra o fracon: pondremos la palabra o frase que queremos podemos elegir una de las tres acciones que podemos elegir una de las tres acciones que podemos elegir una de las tres acciones que podemos elegir una de las tres acciones que podemos elegir una de las tres acciones que podemos que podemos elegir una de las tres acciones que podemos elegir una de las tres acciones que podemos de las tres acc</li></ul>                   | palabra por otra tene<br>abrirá un cuadro simi<br>? X<br>Buscar siguiente<br>Cerrar<br>Reemplazar<br>Reemplazar todas<br>se a buscar y en el ca<br>os que sustituya a la p                                                                               | ación.<br>emos que utilizar el<br>lar al anterior:<br>ampo Reemplazar<br>palabra o frase buscada. Ahora                                                            |
| <ul> <li>Si lo que queremos hacer es reemplazar una potón Reemplazar <sup>ab</sup>/<sub>ac</sub> (o las teclas CTRL+L). Se a Reemplazar</li> <li>Buscar:</li> <li>aulaClic</li> <li>Reemplazar con:</li> <li>Coincidir mayúsculas y minúsculas</li> <li>Solo palabras completas</li> <li>En el campo Buscar: pondremos la palabra o fracon: pondremos la palabra o frase que queremos podemos elegir una de las tres acciones que nos podemos elegir una de las tres acciones que nos podemos el</li></ul> | palabra por otra tene<br>abrirá un cuadro simi<br>? X<br>Buscar siguiente<br>Cerrar<br>Reemplazar<br>Reemplazar todas<br>use a buscar y en el ca<br>os que sustituya a la pos<br>s permiten los tres bo                                                  | ación.<br>emos que utilizar el<br>lar al anterior:<br>ampo Reemplazar<br>palabra o frase buscada. Ahora<br>otones disponibles:                                     |
| <ul> <li>Si lo que queremos hacer es reemplazar una potón Reemplazar</li> <li>Buscar:</li> <li>aulaClic</li> <li>Reemplazar con:</li> <li>www.aulaclices</li> <li>Coincidir mayúsculas y minúsculas</li> <li>Solo palabras completas</li> <li>En el campo Buscar: pondremos la palabra o fracon: pondremos la palabra o frase que queremos podemos elegir una de las tres acciones que nos Buscar siguiente. Busca la siguiente ocurrencia</li> </ul>                                                                                                    | palabra por otra tene<br>abrirá un cuadro simi<br>? X<br>Buscar siguiente<br>Cerrar<br>Reemplazar<br>Reemplazar todas<br>os que sustituya a la p<br>s permiten los tres bo<br>de la palabra o frase                                                      | ación.<br>emos que utilizar el<br>lar al anterior:<br>ampo Reemplazar<br>palabra o frase buscada. Ahora<br>otones disponibles:<br>a buscar.                        |
| ecorriendo, una a una, las ocurrencias de dicho<br>Si lo que queremos hacer es reemplazar una<br>notón Reemplazar<br>Reemplazar<br>Buscar:<br>aulaClic<br>Reemplazar con:<br>www.aulaclices<br>Coincidir mayúsculas y minúsculas<br>Solo palabras completas<br>in el campo Buscar: pondremos la palabra o fra<br>on: pondremos la palabra o frase que queremo<br>nodemos elegir una de las tres acciones que nos<br>Buscar siguiente. Busca la siguiente ocurrencia<br>Reemplazar. Reemplaza la palabra o frase enco                                                                                                    | palabra por otra tenta<br>palabra por otra tenta<br>abrirá un cuadro simi<br>? X<br>Buscar siguiente<br>Cerrar<br>Reemplazar<br>Reemplazar todas<br>os que sustituya a la p<br>s permiten los tres bo<br>de la palabra o frase<br>ontrada y busca la sig | ación.<br>emos que utilizar el<br>lar al anterior:<br>ampo Reemplazar<br>palabra o frase buscada. Ahora<br>otones disponibles:<br>a buscar.<br>guiente ocurrencia. |

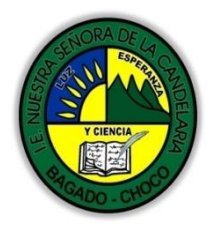

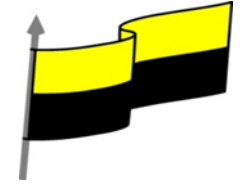

|               | 1                                                                             |                     |                    |                    |                |                 |  |  |
|---------------|-------------------------------------------------------------------------------|---------------------|--------------------|--------------------|----------------|-----------------|--|--|
|               | -Reemplazar todos                                                             | Reemplaza toda      | is las ocurrencias | s que encuentre au | utomáticamente | , sin preguntar |  |  |
|               | cada vez. Al acabar nos informa del número de ocurrencias que ha reemplazado. |                     |                    |                    |                |                 |  |  |
|               |                                                                               |                     |                    |                    |                |                 |  |  |
|               |                                                                               |                     |                    |                    |                |                 |  |  |
|               |                                                                               |                     |                    |                    |                |                 |  |  |
|               |                                                                               |                     |                    |                    |                |                 |  |  |
|               | Después de le                                                                 | er el texto favo    | or realizar las    | siguientes activic | lades          |                 |  |  |
|               | 🕆 Dibujar las                                                                 | partes de la nu     | meración y viñet   | ta como aparece e  | n las imágenes |                 |  |  |
|               | = -                                                                           |                     |                    | 1<br>2<br>2        |                |                 |  |  |
|               |                                                                               |                     |                    |                    |                |                 |  |  |
|               |                                                                               | •                   | o —                |                    | 1. —           | 1) —            |  |  |
|               | Ninguno                                                                       | •                   | o ——               | Ninguno            | 2 —            | 2) —            |  |  |
|               |                                                                               | •                   | o ——               |                    | 3              | 3)              |  |  |
|               |                                                                               |                     |                    |                    | 5.             | 5)              |  |  |
|               |                                                                               | <b>D</b> —          | <b>*</b>           |                    | •              |                 |  |  |
|               | •                                                                             |                     | *                  | I. —               | A. —           | a) —            |  |  |
| Momento 3:    | -                                                                             |                     | •                  | II. —              | В. —           | b) —            |  |  |
| Práctica      | •                                                                             | <b>U</b> —          | * —                | III. ——            | C. —           | c) —            |  |  |
|               | >                                                                             | <b>√</b>            |                    |                    |                |                 |  |  |
|               |                                                                               |                     |                    | a. —               | I. ——          |                 |  |  |
|               |                                                                               | •                   |                    | b. —               | ii. ——         |                 |  |  |
|               | > ──                                                                          | ✓                   |                    | C. —               | iii. ——        |                 |  |  |
|               | := Numeració                                                                  | n v viñetas         |                    |                    |                |                 |  |  |
|               |                                                                               | n y vineta <u>s</u> | .:                 | <u> </u>           | y viñetas      |                 |  |  |
|               |                                                                               |                     |                    |                    |                |                 |  |  |
|               | A Realizar la                                                                 | s ejercicios pror   | ouesto en el arcl  | hivo PRACTICA D    |                | лт              |  |  |
|               |                                                                               | j-: -:              |                    |                    | 2              |                 |  |  |
|               | NOTA: recuerda d                                                              | jue debes descai    | rgarlos desde la   | plataforma de in   | stitución      |                 |  |  |
|               | -Preguntar:                                                                   |                     |                    |                    |                |                 |  |  |
| Momento 4:    |                                                                               |                     |                    |                    | 1 1            |                 |  |  |
| Transferencia | eQué diterencia h                                                             | ay entre realizar   | r una presentaci   | on de torma mani   | ial o digital? |                 |  |  |
|               | ¿Explique porque es importante la Revisión ortográfica en las diapositiva?    |                     |                    |                    |                |                 |  |  |
|               |                                                                               |                     |                    |                    |                |                 |  |  |

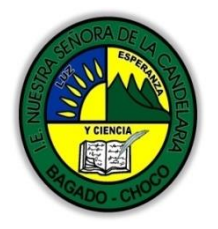

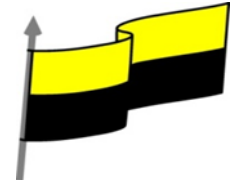

| Momento<br>evaluación | Docente:                                                                                                    |
|-----------------------|----------------------------------------------------------------------------------------------------|
|                       | Asignatura:                                                                                                    |
|                       | Grado:                                                                                                    |
|                       | Fecha:                                                                                                    |
|                       | Estudiante:                                                                                                    |
|                       | De acuerdo a lo leído contestar el siguiente cuestionario.                                                                         |
|                       | Sólo una respuesta es válida por pregunta                                                                                          |
|                       | 1. Un tema es un conjunto de estilos ya definidos, que dan homogeneidad a la presentación.                                         |
|                       | a) Verdadero.                                                                                                    |
|                       | b) Falso.                                                                                                    |
|                       | 2. No es posible aplicar dos temas a una misma presentación.                                                                       |
|                       | a) Verdadero.                                                                                                    |
|                       | b) Falso.                                                                                                    |
|                       | 3. Los gráficos de fondo desaparecen al aplicar un fondo.                                                                          |
|                       | a) Verdadero.                                                                                                    |
|                       | b) Falso.                                                                                                    |
|                       | 4. Un fondo de diapositiva puede ser un color, un degradado, una textura, una imagen, una<br>fotografía, una trama                 |
|                       | a) Verdadero.                                                                                                    |
|                       | b) Falso.                                                                                                    |
|                       | 5. La combinación de colores empleada en objetos y textos depende del tema aplicado y sólo podemos cambiarla si cambiamos el tema. |
|                       | a) Verdadero.                                                                                                    |
|                       | b) Falso.                                                                                                    |

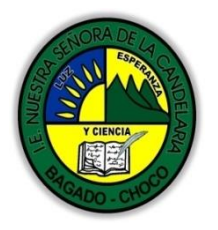

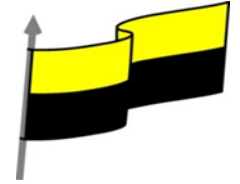

| Seguimiento | Se está pendiente de cómo avanzan los estudiantes, para apoyarlos en las<br>dificultades que presente en la temática.                        |
|-------------|----------------------------------------------------------------------------------------------------|
|             | b) Falso.                                                                                                    |
|             | a) Verdadero.                                                                                                    |
|             | 10. Podemos modificar y crear diseños para luego utilizarlos al crear nuevas diapositivas.                                                   |
|             | b) Falso.                                                                                                    |
|             | a) Verdadero.                                                                                                    |
|             | 9. Una presentación puede contener varios patrones, de forma que convivan distintos diseños de<br>distintos temas en una misma presentación. |
|             | b) Falso.                                                                                                    |
|             | a) Verdadero.                                                                                                    |
|             | 8. Para modificar el patrón de una presentación debemos visualizarla en vista Clasificador de diapositivas.                                  |
|             | b) Falso.                                                                                                    |
|             | a) Verdadero.                                                                                                    |
|             | 7. Sólo podemos apreciar la numeración de diapositivas cuando imprimimos la presentación.                                                    |
|             | b) Falso.                                                                                                    |
|             | a) Verdadero.                                                                                                    |
|             | 6. La ventaja de utilizar estilos rápidos es que podemos formatear un objeto con sólo un clic.                                               |